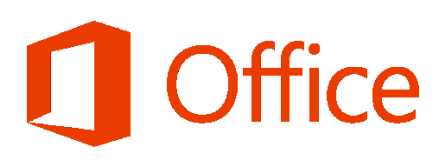

## Jak nadać nowe hasło?

 Po wejściu na stronę pakietu Office 365 <u>https://www.office.com/</u>- proszę wpisać login [nralbumu@edu.puz.tarnobrzeg.pl], kliknąć "Dalej" a następnie "Nie pamiętam hasła"

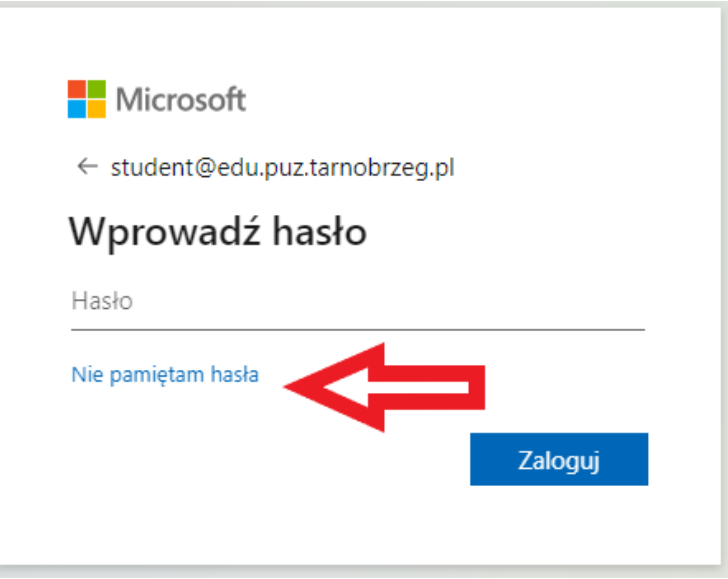

- Kolejnym krokiem jest przepisanie kodu z okienka i naciśnięcie przycisku "Dalej". Następnie potwierdzamy adres e-mail (adres zaczytany jest z systemu podany podczas rekrutacji na studia) klikając "Adres e-mail"
- 3. Na podany adres e-mail zostanie przysłany e-mail kod weryfikacyjny który należy wpisać i zatwierdzić przyciskiem "**Dalej**"
- 4. Ostatnim krokiem jest wpisanie dwukrotnie nowego hasła, które musi spełnić minimalne wymagania **silnego hasła** tj. minimum 8 znaków, mała oraz DUŻA litera, cyfra i znak specjalny (*np.:* !@#\$), i zatwierdzić zmianę hasła przyciskiem "**Zakończ**"